Общество с ограниченной ответственностью "1С-Медицина-Регион" Контракт №31/24 от 27.04.2024 года Рабочая документация

## Информационная система управления ресурсами медицинских организаций Тюменской области

## ЭТАП 4

### Развитие Системы по дополнительным заданиям Заказчика

Для требований на изменение Системы № МИС-Р-1466

## ПОЛЬЗОВАТЕЛЬСКАЯ ИНСТРУКЦИЯ

Задача: Автоматическое перепланирование прививок для индивидуального календаря прививок при внесении информации в «Иммунопрофилактике» пациента

На 10 листах

Контракт № 31/24 от 27.04.2024 года на выполнение работ по развитию (модернизации) Государственной информационной системы управления ресурсами медицинских организаций Тюменской области. Этап № 4.Развитие Системы по дополнительным заданиям Заказчика

#### 1 Основание разработки инструкции

Данная инструкция разработана для Информационной системы управления ресурсами медицинских организаций Тюменской области, в части задания на доработку системы № МИС-Р-1466, Наименование: Автоматическое перепланирование прививок для индивидуального календаря прививок при внесении информации в «Иммунопрофилактике» пациента.

Основанием для разработки данного документа является Контракт № 31/24 от 27.04.2024 года на выполнение работ по развитию (модернизации) Государственной информационной системы управления ресурсами медицинских организаций Тюменской области, а именно: раздел Технического задания (приложение № 1 к Контракту) Этап № 4. Развитие Системы по дополнительным заданиям Заказчика.

#### 2 Пользовательская инструкция

#### Кнопка «Архив»

Через «Контроль исполнения» переходим в «АРМ Врача Поликлиника» - «Поиск пациента», если:

- добавляем пациента старше 18 лет, то в «Иммунопрофилактике» у пациента появится новая кнопка «Архив» и при нажатии «Сформировать календарь», в результате сформировался календарь плановых прививок от текущего года.

| ← → APM Врач                       | а: Пациент - Ту    | ст Тест Тест      | 24 года (05         | 5.05.2000       | ) Ж. Время    | начала при     | ема:  |
|------------------------------------|--------------------|-------------------|---------------------|-----------------|---------------|----------------|-------|
| Иммунопрофилактика :               | Туст Тест Тест     |                   |                     |                 |               | :              |       |
| 🔚 Записать 🛛 🔠 Сформировать кал    | ендарь Открыть кал | ендарь 🔤 Об       | новить данные из це | ентральной базь | ы 📑 Печать 👻  |                | Еще 👻 |
| Врач: Тестов Тест Тестович         | •                  | Ф Только выполн   | неные:              |                 |               |                |       |
| Проф. прививки Туберкулезные про   |                    | Bakuluhauluu      |                     |                 |               |                |       |
|                                    |                    |                   |                     |                 |               |                |       |
| 🕒 😢 🗍 🗍 Цазначит                   | ть Ввести реакцию  | Отмена назначени  | я Указать вид       | и номер привив  | КИ Архив      |                |       |
| Прививка                           |                    | Вид прививки, Но_ | План. дата          | Факт. дата      | Явка          | Медицинское р  | Ста   |
| Профилактика и лечение дифтерии-ст | толбняка           | Ревакцинация, 5   | 07.05.2024          |                 |               | Прививочный к_ | Выл   |
| Профилактика и лечение дифтерии-ст | толбняка           | Ревакцинация, 6   | 07.05.2034          |                 |               |                |       |
| Профилактика кори-эпидемического   | паротита           | Вакцинация, 2     | 05.05.2035          |                 |               |                |       |
| Профилактика кори-эпидемического   | паротита           | Вакцинация, 3     | 05.08.2035          |                 |               |                |       |
| Профилактика и лечение дифтерии-ст | толбняка           | Ревакцинация, 7   | 07.05.2044          |                 |               |                |       |
| Профилактика и лечение дифтерии-ст | толбняка           | Ревакцинация, 8   | 07.05.2054          |                 |               |                |       |
| Профилактика и лечение дифтерии-ст | толбняка           | Ревакцинация, 9   | 07.05.2064          |                 |               |                |       |
| Профилактика и лечение дифтерии-ст | толбняка           | Ревакцинация, 10  | 07.05.2074          |                 |               |                |       |
| Профилактика и лечение дифтерии-ст | толбняка           | Ревакцинация, 11  | 07.05.2084          |                 |               |                |       |
| Медотводы Отказы                   |                    |                   |                     |                 |               |                | •     |
| Добавить Пересчитать плановь       | е даты Направить 👻 | Печать медотвод   |                     |                 |               | Ещ             | e -   |
| Дата назначения Дата с             | Дата по При        | твивки            | Диагноз             | Врач            | Специальность | МО назначен    | ия    |
| -                                  |                    |                   |                     |                 |               |                | ×     |

Рис. 1 «Иммунопрофилактика пациента»

При нажатии кнопки «Архив», скрытые прошлые прививки до текущего года отобразятся в индивидуальном календаре. В результате, в форме «Иммунопрофилактика» у пациента отображается весь перечень плановых прививок (рис. 2).

| Записать ПСформировать календарь Открыть                        | календарь           | новить данные и: | з центральной баз | ы Печать т    |                | Eu  |
|-----------------------------------------------------------------|---------------------|------------------|-------------------|---------------|----------------|-----|
|                                                                 |                     |                  |                   |               |                |     |
| ч. Пестов тест тестович                                         | Г С Только выпол    | нненые:          |                   |               |                |     |
| роф. прививки Туберкулезные пробы Осложнения п                  | осле вакцинации     |                  |                   |               |                |     |
| 🕒 😣 🗍 👫 🖾 Назначить 🛛 Ввести реакци                             | ю Отмена назначени  | ия Указать в     | ид и номер привив | ки Архив      |                |     |
| Прививка                                                        | Вид прививки, Но_   | План. дата       | Факт. дата        | Явка          | Медицинское р. | (   |
| Профилактика гепатита В                                         | Вакцинация, 1       | 06.05.2000       |                   |               |                |     |
| Профилактика туберкулеза                                        | Вакцинация, 1       | 08.05.2000       |                   |               |                |     |
| Профилактика гепатита В                                         | Вакцинация, 2       | 05.06.2000       |                   |               |                |     |
| Профилактика пневмококковой инфекции                            | Вакцинация, 1       | 05.07.2000       |                   |               |                |     |
| Профилактика и лечение дифтерии-столбняка-коклюша               | Вакцинация, 1       | 05.08.2000       |                   |               |                |     |
| Профилактика полиомиелита                                       | Вакцинация, 1       | 05.08.2000       |                   |               |                |     |
| Профилактика и лечение дифтерии-столбняка-коклюша               | Вакцинация, 2       | 20.09.2000       |                   |               |                |     |
| Профилактика пневмококковой инфекции                            | Вакцинация, 2       | 20.09.2000       |                   |               |                |     |
| Профилактика полиомиелита                                       | Вакцинация, 2       | 20.09.2000       |                   |               |                |     |
| Профилактика гепатита В                                         | Вакцинация, З       | 05.11.2000       |                   |               |                |     |
| Профилактика и лечение дифтерии-столбняка-коклюша               | Вакцинация, 3       | 05.11.2000       |                   |               |                |     |
| Профилактика полиомиелита                                       | Вакцинация, 3       | 05.11.2000       |                   |               |                |     |
| Профилактика кори-эпидемического паротита                       | Вакцинация, 1       | 05.05.2001       |                   |               |                |     |
| Профилактика краснухи                                           | Вакцинация, 1       | 05.05.2001       |                   |               |                |     |
| Профилактика пневмококковой инфекции                            | Ревакцинация, 1     | 05.08.2001       |                   |               |                |     |
| Профилактика и лечение дифтерии-столбняка-коклюша               | Ревакцинация, 1     | 05.11.2001       |                   |               |                |     |
| Профилактика полиомиелита                                       | Ревакцинация, 1     | 05.11.2001       |                   |               |                |     |
| Профилактика полиомиелита                                       | Ревакцинация, 2     | 05.01.2002       |                   |               |                |     |
| Профилактика гриппа                                             | Вакцинация, 1       | 05.05.2006       |                   |               |                |     |
| Профилактика и лечение дифтерии-столбняка                       | Ревакцинация. 2     | 05 05 2006       |                   |               |                |     |
| Педотводы Отказы<br>Добавить Пересчитать плановые даты Направит | љ 👻 Печать медотвод |                  |                   |               | Eu             | це  |
| Дата назначения Дата с Дата по                                  | Прививки            | Диагноз          | Врач              | Специальность | МО назначе     | ния |
|                                                                 |                     |                  |                   |               |                |     |

Рис. 2 Кнопка «Архив» для визуализации истории прививок

При повторном нажатии на кнопку «Архив», прошлые прививки до текущего года будут скрыты, за исключением прививок имеющие фактическую дату выполнения (рис. 1).

- добавляем пациентов младше 18 лет, то в «Иммунопрофилактике» пациента кнопка «Архив» отсутствует и при нажатии «Сформировать календарь», в результате в календаре указаны все плановые прививки (рис.3).

| мунопрофилактика. тест тест те                   | оенок             |                   |                   |               | :             |      |
|--------------------------------------------------|-------------------|-------------------|-------------------|---------------|---------------|------|
| Записать 🔛 Сформировать календарь Открыть н      | (алендарь 🔲 🖸     | бновить данные из | з центральной баз | ы 📑 Печать 👻  |               | Еще  |
| н: Тестов Тест Тестович                          | * 🖳 Только выпол  |                   |                   |               |               |      |
|                                                  |                   |                   |                   |               |               |      |
| оф. прививки Туберкулезные пробы Осложнения по   | сле вакцинации    |                   |                   |               | -             |      |
| 🕒 😣 🗍 🧍 🎇 Назначить 🛛 Ввести реакцин             | Отмена назначен   | ия Указать в      | ид и номер привив | ки            |               |      |
| рививка                                          | Вид прививки, Но  | План. дата        | Факт. дата        | Явка          | Медицинское р | C    |
| рофилактика гепатита В                           | Вакцинация, 1     | 02.08.1989        |                   |               |               |      |
| рофилактика туберкулеза                          | Вакцинация, 1     | 04.08.1989        |                   |               |               |      |
| рофилактика гепатита В                           | Вакцинация, 2     | 01.09.1989        |                   |               |               |      |
| рофилактика пневмококковой инфекции              | Вакцинация, 1     | 01.10.1989        |                   |               |               |      |
| рофилактика и лечение дифтерии-столбняка-коклюша | Вакцинация, 1     | 01.11.1989        |                   |               |               |      |
| рофилактика полиомиелита                         | Вакцинация, 1     | 01.11.1989        |                   |               |               |      |
| рофилактика и лечение дифтерии-столбняка-коклюша | Вакцинация, 2     | 16.12.1989        |                   |               |               |      |
| рофилактика пневмококковой инфекции              | Вакцинация, 2     | 16.12.1989        |                   |               |               |      |
| рофилактика полиомиелита                         | Вакцинация, 2     | 16.12.1989        |                   |               |               |      |
| рофилактика гепатита В                           | Вакцинация, З     | 01.02.1990        |                   |               |               |      |
| рофилактика и лечение дифтерии-столбняка-коклюша | Вакцинация, 3     | 01.02.1990        |                   |               |               |      |
| рофилактика полиомиелита                         | Вакцинация, 3     | 01.02.1990        |                   |               |               |      |
| рофилактика кори-эпидемического паротита         | Вакцинация, 1     | 01.08.1990        |                   |               |               |      |
| рофилактика краснухи                             | Вакцинация, 1     | 01.08.1990        |                   |               |               |      |
| рофилактика пневмококковой инфекции              | Ревакцинация, 1   | 01.11.1990        |                   |               |               |      |
| рофилактика и лечение дифтерии-столбняка-коклюша | Ревакцинация, 1   | 01.02.1991        |                   |               |               |      |
| рофилактика полиомиелита                         | Ревакцинация, 1   | 01.02.1991        |                   |               |               |      |
| рофилактика полиомиелита                         | Ревакцинация, 2   | 01 04 1991        |                   |               |               |      |
| рофилактика гриппа                               | Вакцинация, 1     | 01.08.1995        | 12.10.2022        |               |               | E    |
| рофилактика и печение лифтерии-столбняка         | Ревакцинация 2    | 01 08 1995        |                   |               |               |      |
|                                                  |                   |                   |                   |               |               | •    |
|                                                  |                   |                   |                   |               |               |      |
| слазы                                            |                   |                   |                   |               |               |      |
| Добавить Пересчитать плановые даты Направить     | - Печать медотво, | a                 |                   |               | Eu            | te 🔺 |
| ата назначения Дата с Дата по                    | Прививки          | Диагноз           | Врач              | Специальность | МО назначе    | ния  |
|                                                  |                   |                   |                   |               |               |      |

Рис. 3 Кнопка «Архив» отсутствует

# Пересчет дат плановых прививок при фактически проведенной прививки через «Ввод данных по прививке»

Пересчет дат плановых прививок рассмотрим на примере пациента старше 18 лет и прививкой «Профилактика гриппа», вакцинация 3.

Через «Контроль исполнения» переходим в «АРМ Врача Поликлиника» - «Поиск пациента» добавляем пациента старше 18 лет и переходим в «Иммунопрофилактик» пациента и нажимаем «Сформировать календарь».

Выбираем прививку «Профилактика гриппа», вакцинация 3, и нажимаем «Ввести реакцию». Открывается форма «Ввод данных по прививке», заполняем ее, а после нажимаем «Записать и закрыть» (рис. 4).

| ☆ Ввод данных                | по прививке 🖉 🗄                                  |      | $\times$ |
|------------------------------|--------------------------------------------------|------|----------|
| Записать и закрыть           | Записать Смена соц. статуса Гражда               | нсте | 0        |
| Номенклатура:                | Профилактика гриппа                              | •    | Ŀ        |
| Вид прививки:                | Вакцинация                                       | *    | Ŀ        |
| Порядковый номер:            | 3                                                |      |          |
| План дата:                   | 05.05.2008 💼                                     |      |          |
| Факт дата:                   | 25.11.2024 💼                                     |      |          |
| Повторная явка:              | 25.11.2024 💼                                     |      |          |
| Категории вакцинированного   | : Заболевания лёгких                             | •    | Ŀ        |
| Способ оплаты:               | За счёт бюджетных средств                        | •    | Ŀ        |
| Препарат: Про                | филактика гриппа                                 | • [  | 2        |
| Препарат по Минздраву: аАй   | (ДС-Геп B+Hib, Вакцина против дифтерии, столбняк | • [  | 2        |
| GTIN:                        |                                                  |      |          |
| Номер партии:                |                                                  |      |          |
| Серия вакцины (SN):          | 1235                                             |      |          |
| Серия номенклатуры:          |                                                  |      | Ŀ        |
| Доза:                        | 1                                                |      |          |
| Доза (комментарий):          | мл                                               |      |          |
| Единица измерения:           |                                                  |      | Ŀ        |
| Срок годности:               | 🟥                                                |      |          |
| Место введения:              |                                                  | -    | Ŀ        |
| Способ введения:             |                                                  | -    | Ŀ        |
| Реакция отсутствует:         | $\checkmark$                                     |      |          |
| Реакция (общая):             |                                                  |      |          |
| Реакция (О) строкой: -       |                                                  | ×    |          |
| Реакция (М) строкой: -       |                                                  |      |          |
| Выполнена в роддоме:         | Ручная реакция: 🗹                                |      |          |
| Описание мед процедуры:      | Иммунопрофилактика                               |      |          |
| Кратность мед.<br>процедуры: |                                                  |      |          |
| Наличие осложнений:          | $\checkmark$                                     |      |          |
| Этап схемы иммунизации:      | Беешенство вакцинация 1 (V1)                     | •    | С        |
| МО назначения:               | ГБУЗ ТО "Областная больница № 3" (г.Тобольск)    | •    | С        |
| Отделение:                   | Поликлиника                                      | •    | Ŀ        |
| Назначивший прививку:        | Тестов Тест Тестович                             | •    | Ŀ        |
| МО выполнения:               | ГБУЗ ТО "Областная больница № 3" (г.Тобольск)    | •    | Ŀ        |
| Выполнивший прививку:        | Тестов Тест Тестович                             | •    | Ŀ        |
| Актуальность:                |                                                  |      |          |

Рис. 4 Форма «Ввод данных о прививке»

В результате, в «Иммунопрофилактике» пациента, напротив прививки «Профилактика гриппа», вакцинация 3, плановая дата стала зеленой и рядом появилась фактическая дата и данные о прививке построчно (рис. 5). Пересчет последующих плановых прививок произошел корректно.

| Иммунопрофилактика : Туст Тест Тест                 | *                 |                   |                 |              |                |           |
|-----------------------------------------------------|-------------------|-------------------|-----------------|--------------|----------------|-----------|
| 🔚 Записать 🔛 Сформировать календарь Открыть кал     | ендарь 🛛 🔄 Обн    | ювить данные из ц | ентральной базы | ы 📑 Печать 👻 |                |           |
| Врач: Тестов Тест Тестович                          | С. Только выполн  | неные:            |                 |              |                |           |
| Проф. прививки Туберкулезные пробы Осложнения после | вакцинации        |                   |                 |              |                |           |
| 💿 🔇 👫 🦹 Сазначить Ввести реакцию                    | Отмена назначения | я Указать вид     | и номер привив  | Ки Архив     |                |           |
| Прививка                                            | Вид прививки, Но_ | План. дата        | Факт. дата      | Явка         | Медицинское р_ | Статус    |
| Профилактика гепатита В                             | Вакцинация, 1     | 06.05.2000        |                 |              |                |           |
| Профилактика гепатита В                             | Вакцинация, 2     | 05.06.2000        |                 |              |                |           |
| Профилактика гепатита В                             | Вакцинация, 3     | 05.11.2000        |                 |              |                |           |
| Профилактика гриппа                                 | Вакцинация, 2     | 05.05.2007        |                 |              |                |           |
| Профилактика гриппа                                 | Вакцинация, 12    | 25.11.2033        |                 |              |                |           |
| Профилактика гриппа                                 | Вакцинация, 11    | 25.11.2032        |                 |              |                |           |
| Профилактика гриппа                                 | Вакцинация, 10    | 25.11.2031        |                 |              |                |           |
| Профилактика гриппа                                 | Вакцинация, 9     | 25.11.2030        |                 |              |                |           |
| Профилактика гриппа                                 | Вакцинация, 8     | 25.11.2029        |                 |              |                |           |
| Профилактика гриппа                                 | Вакцинация, 7     | 25.11.2028        |                 |              |                |           |
| Профилактика гриппа                                 | Вакцинация, 6     | 25.11.2027        |                 |              |                |           |
| Профилактика гриппа                                 | Вакцинация, 5     | 25.11.2026        |                 |              |                |           |
| Профилактика гриппа                                 | Вакцинация, 4     | 25.11.2025        |                 |              |                |           |
| Профилактика гриппа                                 | Вакцинация, 3     | 05.05.2008        | 25.11.2024      |              |                | Выполнена |
| Профилактика гриппа                                 | Вакцинация, 1     | 05.05.2006        |                 |              |                |           |
| Профилактика и лечение дифтерии-столбняка           | Ревакцинация, 8   | 07.05.2054        |                 |              |                |           |

Рис. 5«Иммунопрофилактика пациента» с фактической датой прививки

Пересчет дат плановых прививок при фактически проведенной прививки через «Отражение факта выставления прививки» и «Отражение факта выставления пробы на туберкулез»

Пересчет дат плановых прививок рассмотрим на примере пациента старше 18 лет и прививкой «Профилактика гриппа», вакцинация 6.

Через «Контроль исполнения» переходим в «АРМ Врача Поликлиника» - «Поиск пациента» добавляем пациента старше 18 лет и переходим в «Иммунопрофилактику» пациента. Выбираем прививку «Профилактика гриппа», вакцинация 6, и нажимаем «Назначить».

| 🗕 🔶 Тестов Тест Тест                                                            | тович + <СМП не задан> + Кабинет 2      | 19 (4 мкр.,53); Просмотр реакции н                | а приви                     |                   |                     |                         |             | €? : ×                 |
|---------------------------------------------------------------------------------|-----------------------------------------|---------------------------------------------------|-----------------------------|-------------------|---------------------|-------------------------|-------------|------------------------|
| Оформление                                                                      |                                         |                                                   |                             |                   |                     |                         |             |                        |
| Кабинет: • • Пери                                                               | риод с: 27.11.2024 📋 по: 27.11.2024 📋 🜘 | 🔍 🔹 🕅 Открыть результат заказа РРИС 🗳             | 🚵 🔳 👌 🔔 🔒 Печать 🔹          | 🗐 🚴 Отменить 🏢    | 🔝 🗟 🖪 🖸             | Эткрыть арм физиотерпев | та          | Еще -                  |
| Статус услуги: 🗌 В списке 🔹                                                     |                                         |                                                   | × Номенклатура: Всписке     | •                 |                     |                         |             | ×                      |
| Пациент:                                                                        |                                         |                                                   | ×                           |                   |                     |                         |             |                        |
| Медицинская карта Пациент                                                       | ят Возраст Ар                           | тикул услуги Номенклатура                         | K                           | Вакцина           | Дата выполнения     |                         | Исполнитель | Арт. МЭ услуги         |
| Ист. фин. Коммент                                                               | нтарий к мед карте                      | Номер пробы Дата и время забора                   | Вид прививки, номер         |                   | Статус услуги       |                         |             | Номенклатура МЭ услуги |
| Соглашение Коммент                                                              | нтарий к услуге 🕴                       | Отделение                                         |                             |                   | Кабинет             | Участок                 |             | Статус                 |
| 20193020571 от 27.03.19, Амбулато Туст Тес<br>ОМС<br>"СТРАХОВАЯ КОМПАНИЯ "СОГАЗ | аст Тест 24, лет 1.2                    | 3.99 Отражение реан<br>Кардиологическое отделение | ции на прививку (осмотр) 1  |                   | На выполнение       |                         |             |                        |
| 20193020571 от 27.03.19, Амбулато Туст Тес<br>ОМС<br>"СТРАХОВАЯ КОМПАНИЯ "СОГАЗ | зст Тест 24, лет 1.2                    | 3.99 Отражение реак Кардиологическое отделение    | ции на прививку (осмотр) 1  |                   | На выполнение       |                         |             |                        |
| 20193020571 от 27.03.19, Амбулато Туст Тес                                      | ест Тест 24, лет 33.                    | 1.1 Профилактика г                                | punna 1_                    | БИОЛЕК Туберкулин | 27.11.2024 23:11:46 |                         |             |                        |
| OMC                                                                             |                                         |                                                   | Вакцинация, 6               | ппдл              | На выполнение       |                         |             |                        |
| "СТРАХОВАЯ КОМПАНИЯ "СОГАЗ                                                      |                                         | Кардиологическое отделение                        |                             |                   |                     |                         |             |                        |
| 20193020571 от 27.03.19, Амбулато Туст Тес<br>ОМС<br>"СТРАХОВАЯ КОМПАНИЯ "СОГАЗ | аст Тест 24. лет 1.2                    | 3.99 Отражение реан<br>Кардиологическое отделение | ции на прививку (осмотр) 1  |                   | На выполнение       |                         |             |                        |
| 20193020571 от 27.03.19, Амбулато Туст Тес<br>ОМС<br>"СТРАХОВАЯ КОМПАНИЯ "СОГАЗ | зст Тест 24, лет 1.2                    | 3.99 Отражение реак<br>Карлиолосическое отделение | ции на прививку (осмотр) 1_ |                   | На выполнение       |                         |             |                        |
|                                                                                 |                                         |                                                   |                             |                   |                     |                         |             |                        |

Рис. 6 «Сменное задание»

Переходим в «Сменное задание», выбираем пациента и прививку «Профилактика гриппа», вакцинация 6, и нажимаем «Формирование медицинского документа» (рис. 6). Открывается форма «Отражение факта выставления прививки», заполняем ее, а после нажимаем «Документ готов» и подписываем (рис. 7). В Результате, автоматически открылась печатная форма медицинского документа «Отражение факта выставления прививки» (рис. 8).

| ← → 🖧 Туст Т                   | ест Тест Медицинский док        | vмент 0000-0017                         | 042712 от 27.11.20              | 24 23:19:17          |                        |          |
|--------------------------------|---------------------------------|-----------------------------------------|---------------------------------|----------------------|------------------------|----------|
|                                |                                 | ,                                       |                                 |                      |                        |          |
| Основное Сведения о па         | ациенте Назначения услуг Услуги | <ol> <li>Лекарственные назна</li> </ol> | чения Исполнители Ис            | тория изменений      | Присоединенные файлы   | Просмотр |
| Отражение факта в              | ыставления прививки             |                                         |                                 |                      |                        |          |
| Записать и закрыть             | 📀 Документ готов 🛛 Выбрать ШМД  | Клинические рекомендации                | Изменить аллергоанамнез         | Очистить все поля    | Создать на основании 👻 | ×        |
| Пациент:                       | Туст Тест Тест                  | Номер ка                                | рты: 20193020571                |                      |                        |          |
| Дата прививки:                 | 27.11.2024 23:19                |                                         |                                 |                      |                        |          |
| Прививка:                      | Профилактика гриппа             | L.                                      |                                 |                      |                        |          |
| Вид прививки:                  | Вакцинация                      | 🕒 , номер                               | 6                               |                      |                        |          |
| МО, выполнившая прививку:      | ГБУЗ ТО "ОБ № 3"                | - C                                     |                                 |                      |                        |          |
| Отделение:                     | Поликлиника                     |                                         |                                 |                      |                        |          |
| Выполнивший прививку:          | Тестов Тест Тестович            | - D                                     |                                 |                      |                        |          |
| Назначивший прививку:          | Тестов Тест Тестович            | G                                       |                                 |                      |                        |          |
| Вакцина приобретена пациентом: |                                 |                                         |                                 |                      |                        |          |
| Категории вакцинированного:    |                                 | - C                                     |                                 |                      |                        |          |
| Способ оплаты:                 |                                 | - C                                     |                                 |                      |                        |          |
| Препарат: БИОЛЕК Туберкулин Г  | лпд-л × & Пр                    | оепарат по Минздраву: аАКД              | С-Геп В+Ніb, Вакцина против диф | ртерии, столбняк 🝷 🖞 | <b>P</b>               |          |
| Выбрать препарат и серию       |                                 |                                         |                                 |                      |                        |          |
| GTIN:                          |                                 |                                         |                                 |                      |                        |          |
| Номер партии:                  |                                 |                                         |                                 |                      |                        |          |
| Серия номенклатуры:            |                                 | L.                                      |                                 |                      |                        |          |
| Единица измерения:             |                                 | <b>_</b>                                |                                 |                      |                        |          |
| Доза:                          | 1                               |                                         |                                 |                      |                        |          |
| Доза (комментарий):            | 1                               |                                         |                                 |                      |                        |          |
| Место введения:                | 1                               | - C                                     |                                 |                      |                        |          |
| Способ введения:               |                                 | - C                                     |                                 |                      |                        |          |
| Срок годности:                 |                                 |                                         |                                 |                      |                        |          |
| Описание мед. процедуры:       | Иммунопрофилактика              |                                         |                                 |                      |                        |          |
|                                |                                 |                                         |                                 |                      |                        |          |
| Кратность мед. процедуры:      | 6                               |                                         |                                 |                      |                        |          |
| Наличие осложнений:            |                                 |                                         |                                 |                      |                        |          |
| Этап схемы иммунизации:        | Грипп вакцинация (V)            | - C                                     |                                 |                      |                        |          |
| Примечание:                    |                                 |                                         |                                 |                      |                        |          |
|                                |                                 |                                         |                                 |                      |                        |          |

#### Рис. 7ШМД «Отражение факта выставления прививки»

| 🗲 🔸 🏠 Медиц                                                    | инский документ 000                                                     | 00-001704271                                | 2 от 27.11.202          | 4 23:19:25        |           |
|----------------------------------------------------------------|-------------------------------------------------------------------------|---------------------------------------------|-------------------------|-------------------|-----------|
| Основное Сведения о па                                         | щиенте Назначения услуг                                                 | Услуги Лекарст                              | венные назначения       | Исполнители       | История и |
| Просмотр медицино                                              | кого документа                                                          |                                             |                         |                   |           |
| Закрыть                                                        | нт не готов 🛛 🕼 Печать 👻                                                | Усеченный Гран                              | ицы ячеек 🛛 🔡 Исходн    | ик 🛛 🔚 Сохранит   | ь - 🔘 -   |
|                                                                | Отражение факта вь                                                      | аставления пр                               | ививки                  |                   |           |
| Пациент: Туст Тест                                             | г Тест                                                                  | № карты:                                    | 20193020571             |                   |           |
| <b>Дата рождения:</b> 05.05.2000                               |                                                                         | Пол:                                        | Женский                 |                   |           |
| Местожительство: 626157, Тюл                                   | менская обл, Тобольск г, Централы                                       | ный мкр, дом № 22                           |                         |                   |           |
| Назначил: Врач-терапе                                          | евт Тестов Т. Т.                                                        | Дата выполнения:                            | 19.08.2024              |                   |           |
| Исп. врач: Врач-терапе                                         | евт Тестов Тест Тестович                                                | Время выполнения:                           | 00:00                   |                   |           |
| Исп. МО: ТБУЗТО С                                              | JE Nº 3                                                                 | Гелефон:                                    | +7(34562)5-24-89        |                   |           |
| Пата починити: 27.11.2024.22:10                                | ская обл, г.о. город тюмень, г тюм                                      | иень, ул готосковский тр                    | акт, д. 55а             |                   |           |
| Прививка: Профилактика грипп                                   | a                                                                       |                                             |                         |                   |           |
| Вид прививки, номер: Вакцинаци                                 | ая, б                                                                   |                                             |                         |                   |           |
| МО, выполнившая прививку: ГР                                   | бУЗ ТО "ОБ № 3"                                                         |                                             |                         |                   |           |
| Отделение: Терапевтическое отде                                | аление №1                                                               |                                             |                         |                   |           |
| Сотрудник, выполнивший привив                                  | ку: Тестов Тест Тестович                                                |                                             |                         |                   |           |
| Врач, назначивший прививку: Те                                 | естов Тест Тестович                                                     |                                             |                         |                   |           |
| Вакцина приобретена пациентом:                                 | Нет                                                                     |                                             |                         |                   |           |
| Препарат: БИОЛЕК Туберкулин                                    | пппд-л                                                                  |                                             |                         |                   |           |
| Препарат по Минздраву: aAKД(<br>инфекции, вызываемой Haemophil | C-Геп B+Hib, Вакцина против дифт<br>lus influenzae тип b, конъюгированн | ерии, столбняка, гепати<br>ая синтетическая | та В, коклюша бесклеточ | ная адсорбированн | 18,       |
| Серия номенклатуры: серия1                                     |                                                                         |                                             |                         |                   |           |
| Единица измерения: ООЕ                                         |                                                                         |                                             |                         |                   |           |
| Место введения: дельтовидная м                                 | ышца левого плеча                                                       |                                             |                         |                   |           |

Рис. 8 Печатная форма МД «Отражение факта выставления прививки»

В результате, в «Иммунопрофилактике» пациента, напротив прививки «Профилактика гриппа», вакцинация 6, появилась фактическая дата и данные о прививке построчно (рис. 9). Пересчет последующих плановых прививок произошел корректно.

| Иммунопрофилактика : Туст Тест Тест                 | . *               |                   |                    |              |                | 0<br>0    | _ >   |
|-----------------------------------------------------|-------------------|-------------------|--------------------|--------------|----------------|-----------|-------|
| 🔚 Записать 🔲 Сформировать календарь Открыть кал     | ендарь 🔲 Об       | бновить данные из | з центральной базы | ы 🕞 Печать 👻 |                |           | Еще 🕶 |
| Врач: Тестов Тест Тестович 🔹                        | 🕒 Только выпол    | нненые: 🗌         |                    |              |                |           |       |
| Проф. прививки Туберкулезные пробы Осложнения после | вакцинации        |                   |                    |              |                |           |       |
| 🚯 😣 🗍 🗛 🖾 Назначить Ввести реакцию                  | Отмена назначен   | ия Указать в      | ид и номер привив  | (и Архив     |                |           |       |
| Прививка                                            | Вид прививки, Но_ | План. дата        | Факт. дата         | Явка         | Медицинское р_ | Статус    |       |
| Профилактика краснухи                               | Вакцинация, 2     | 05 05 2018        |                    |              |                |           |       |
| Профилактика и лечение дифтерии-столбняка           | Ревакцинация, 5   | 07.05.2024        |                    |              |                |           |       |
| Профилактика гриппа                                 | Вакцинация, 4     | 25.11.2025        | 27.11.2024         |              | Прививочный к_ | Выполнена |       |
| Профилактика гриппа                                 | Вакцинация, 5     | 27.11.2025        |                    |              |                |           |       |
| Профилактика гриппа                                 | Вакцинация, 7     | 27.11.2025        |                    |              |                |           |       |
| Профилактика гриппа                                 | Вакцинация, 6     | 27.11.2026        | 27.11.2024         |              | Прививочный к_ | Выполнена |       |
| Профилактика гриппа                                 | Вакцинация, 8     | 27.11.2026        |                    |              |                |           |       |
| Профилактика гриппа                                 | Вакцинация, 9     | 27.11.2027        |                    |              |                |           |       |
| Профилактика гриппа                                 | Вакцинация, 10    | 27.11.2028        |                    |              |                |           |       |
| Профилактика гриппа                                 | Вакцинация, 11    | 27.11.2029        |                    |              |                |           |       |
| Профилактика гриппа                                 | Вакцинация, 12    | 27.11.2030        |                    |              |                |           |       |
| Профилактика и лечение дифтерии-столбняка           | Ревакцинация, 6   | 07.05.2034        |                    |              |                |           |       |
| Профилактика кори-эпидемического паротита           | Вакцинация, 2     | 05.05.2035        |                    |              |                |           |       |

Рис. 9 «Иммунопрофилактика пациента»

#### Пересчет дат плановых прививок при медотводе от прививки

Пересчет дат плановых прививок рассмотрим на примере пациента старше 18 лет и медотвода для прививки «Профилактика гриппа» с периодом 27.11.2025г-07.12.2027г.

Через «Контроль исполнения» переходим в «АРМ Врача Поликлиника» - «Поиск пациента» добавляем пациента старше 18 лет и переходим в «Иммунопрофилактику пациента» (рис. 10).

| Иммунопрофилактика : Туст Тест Тест                 | *                 |                   |                    |               |                | : 0       |
|-----------------------------------------------------|-------------------|-------------------|--------------------|---------------|----------------|-----------|
| 🔚 Записать 🔣 Сформировать календарь 🛛 Открыть кале  | ендарь 🔲 Об       | бновить данные из | з центральной базі | ы 🔒 Печать 👻  |                | Еще -     |
| Врач: Тестов Тест Тестович                          | С Только выпол    | нненые:           |                    |               |                |           |
|                                                     |                   |                   |                    |               |                |           |
| Проф. прививки Пуоеркулезные прооы Осложнения после | вакцинации        |                   |                    |               |                |           |
| 💿 😣 🗍 🧍 Съзначить Ввести реакцию                    | Отмена назначен   | ия Указать ви     | ид и номер привив  | Ки Архив      |                |           |
| Прививка                                            | Вид прививки, Но_ | План. дата        | Факт. дата         | Явка          | Медицинское р_ | Статус 🔺  |
| Профилактика краснухи                               | Вакцинация, 2     | 05.05.2018        |                    |               |                |           |
| Профилактика и лечение дифтерии-столбняка           | Ревакцинация, 5   | 07.05.2024        |                    |               |                |           |
| Профилактика гриппа                                 | Вакцинация, 4     | 25.11.2025        | 27.11.2024         |               | Прививочный к_ | Выполнена |
| Профилактика гриппа                                 | Вакцинация, 5     | 27.11.2025        |                    |               |                |           |
| Профилактика гриппа                                 | Вакцинация, 7     | 27.11.2025        |                    |               |                |           |
| Профилактика гриппа                                 | Вакцинация, 6     | 27.11.2026        | 27.11.2024         |               | Прививочный к  | Выполнена |
| Профилактика гриппа                                 | Вакцинация, 8     | 27.11.2026        |                    |               |                |           |
| Профилактика гриппа                                 | Вакцинация, 9     | 27.11.2027        |                    |               |                |           |
| Профилактика гриппа                                 | Вакцинация, 10    | 27.11.2028        |                    |               |                |           |
| Профилактика гриппа                                 | Вакцинация, 11    | 27.11.2029        |                    |               |                |           |
| Профилактика гриппа                                 | Вакцинация, 12    | 27.11.2030        |                    |               |                |           |
| Профилактика и лечение дифтерии-столбняка           | Ревакцинация, 6   | 07.05.2034        |                    |               |                |           |
| Профилактика кори-эпидемического паротита           | Вакцинация, 2     | 05.05.2035        |                    |               |                |           |
| Профилактика кори-эпидемического паротита           | Вакцинация, З     | 05.08.2035        |                    |               |                |           |
| Профилактика и лечение дифтерии-столбняка           | Ревакцинация, 7   | 07.05.2044        |                    |               |                |           |
| Профилактика и лечение дифтерии-столбняка           | Ревакцинация, 8   | 07.05.2054        |                    |               |                |           |
| Профилактика и лечение дифтерии-столбняка           | Ревакцинация, 9   | 07.05.2064        |                    |               |                |           |
| Профилактика и лечение дифтерии-столбняка           | Ревакцинация, 10  | 07.05.2074        |                    |               |                |           |
| Профилактика и лечение дифтерии-столбняка           | Ревакцинация, 11  | 07.05.2084        |                    |               |                |           |
|                                                     |                   |                   |                    |               |                | Ŧ         |
|                                                     |                   |                   |                    |               |                | •         |
| Медотводы Отказы                                    |                   |                   |                    |               |                |           |
| Добавить Пересчитать плановые даты Направить 👻      | Печать медотвод   | L                 |                    |               |                | Еще 👻     |
| Дата назначения Дата с Дата по При                  | вивки             | Диагноз           | Врач               | Специальность | МО назначен    | ия Стат   |
| 4                                                   |                   |                   |                    |               |                |           |

Рис. 10 «Иммунопрофилактика пациента»

#### В поле «Медотвод» добавляем медотвод и заполняем обязательные поля. В результате

плановая дата, которая попадает в период медотвода, становится желтым (рис. 11).

| Іммунопрофилактика : Туст Тест Те                        | ЭСТ *                |                   |                  |               |                | : 🗆           |
|----------------------------------------------------------|----------------------|-------------------|------------------|---------------|----------------|---------------|
| Записать ПСФормировать календарь Открыть                 | календарь 🔲 Об       | бновить данные из | центральной базы | 🔒 Печать 👻    |                | Еще           |
| Прививка                                                 | Вид прививки, Но_    | План. дата        | Факт. дата       | Явка          | Медицинское р_ | Статус        |
| Профилактика краснухи                                    | Вакцинация, 2        | 05.05.2018        |                  |               |                |               |
| Профилактика и лечение дифтерии-столбняка                | Ревакцинация, 5      | 07.05.2024        |                  |               |                |               |
| Профилактика гриппа                                      | Вакцинация, 4        | 25.11.2025        | 27.11.2024       |               | Прививочный к_ | Выполнена     |
| Профилактика гриппа                                      | Вакцинация, 5        | 27.11.2023        |                  |               |                |               |
| Профилактика гриппа                                      | Вакцинация, 7        | 27.11.2025        |                  |               |                |               |
| Профилактика гриппа                                      | Вакцинация, 6        | 27.11.2026        | 27.11.2024       |               | Прививочный к  | Выполнена     |
| Профилактика гриппа                                      | Вакцинация, 8        | 27.11.2026        |                  |               |                |               |
| Профилактика гриппа                                      | Вакцинация, 9        | 27.11.2027        |                  |               |                |               |
| Профилактика гриппа                                      | Вакцинация, 10       | 27.11.2028        |                  |               |                |               |
| Профилактика гриппа                                      | Вакцинация, 11       | 27.11.2029        |                  |               |                |               |
| Профилактика гриппа                                      | Вакцинация, 12       | 27.11.2030        |                  |               |                |               |
| Профилактика и лечение дифтерии-столбняка                | Ревакцинация, 6      | 07.05.2034        |                  |               |                |               |
| Профилактика кори-эпидемического паротита                | Вакцинация, 2        | 05.05.2035        |                  |               |                |               |
| Профилактика кори-эпидемического паротита                | Вакцинация, З        | 05.08.2035        |                  |               |                |               |
| Профилактика и лечение дифтерии-столбняка                | Ревакцинация, 7      | 07.05.2044        |                  |               |                |               |
| Профилактика и лечение дифтерии-столбняка                | Ревакцинация, 8      | 07.05.2054        |                  |               |                |               |
| Профилактика и лечение дифтерии-столбняка                | Ревакцинация, 9      | 07.05.2064        |                  |               |                |               |
| Профилактика и лечение дифтерии-столбняка                | Ревакцинация, 10     | 07.05.2074        |                  |               |                |               |
| Профилактика и лечение дифтерии-столбняка                | Ревакцинация, 11     | 07.05.2084        |                  |               |                |               |
| <                                                        |                      |                   |                  |               |                | •             |
| Медотводы Отказы                                         |                      |                   |                  |               |                |               |
| Добавить Пересчитать плановые даты Направи               | ть 🔹 Печать медотвод | L                 |                  |               |                | Еще 🕶         |
| Дата назначения Дата с Дата по                           | Прививки             | Диагноз           | Врач             | Специальность | МО назначени   | ия Стат       |
| 27.11.2024 27.11.2025 07.12.2027                         | Профилактика гриппа  | A01.2             | Тестов Тест Те_  | Терапия       | ГБУЗ ТО "Of    | ластная _ Ожи |
| ообщения <sup>.</sup>                                    |                      |                   |                  |               |                |               |
|                                                          |                      |                   |                  |               |                |               |
| требуется указать прививки!                              |                      |                   |                  |               |                |               |
| <ul> <li>Необходимо пересчитать плановые даты</li> </ul> |                      |                   |                  |               |                |               |

Рис. 11 «Иммунопрофилактика пациента» прививки, которые попали под медотвод стали желтыми

После, нажимаем «Пересчитать плановые даты» и «Записать». Плановые даты изменились. Пересчет произошел корректно с учетом периода медотвода и последующих плановых прививок (рис. 12).

| Записать ПСформировать календарь Откон    | ть календарь 🛛 🗔 🗆 Об  | новить данные и | з центральной базы | Печать 🗸      |                | Eu            |
|-------------------------------------------|------------------------|-----------------|--------------------|---------------|----------------|---------------|
|                                           |                        |                 |                    |               |                |               |
| Прививка                                  | Вид прививки, Но_      | План. дата      | Факт. дата         | Звка          | Медицинское р_ | Статус        |
| Трофилактика краснухи                     | Вакцинация, 2          | 05.05.2018      |                    |               |                |               |
| Профилактика и лечение дифтерии-столбняка | Ревакцинация, 5        | 07.05.2024      |                    |               |                |               |
| Трофилактика гриппа                       | Вакцинация, 4          | 25.11.2025      | 27.11.2024         |               | Прививочный к_ | Выполнена     |
| Трофилактика гриппа                       | Вакцинация, 5          | 27.11.2023      |                    |               |                |               |
| Трофилактика гриппа                       | Вакцинация, 7          | 08.12.2027      |                    |               |                |               |
| Трофилактика гриппа                       | Вакцинация, 6          | 27.11.2026      | 27.11.2024         |               | Прививочный к  | Выполнена     |
| Трофилактика гриппа                       | Вакцинация, 8          | 08.12.2028      |                    |               |                |               |
| Ірофилактика гриппа                       | Вакцинация, 9          | 08.12.2029      |                    |               |                |               |
| Трофилактика гриппа                       | Вакцинация, 10         | 08.12.2030      |                    |               |                |               |
| Трофилактика гриппа                       | Вакцинация, 11         | 08.12.2031      |                    |               |                |               |
| Трофилактика гриппа                       | Вакцинация, 12         | 08.12.2032      |                    |               |                |               |
| Ірофилактика и лечение дифтерии-столбняка | Ревакцинация, 6        | 07.05.2034      |                    |               |                |               |
| Трофилактика кори-эпидемического паротита | Вакцинация, 2          | 05.05.2035      |                    |               |                |               |
| Грофилактика кори-эпидемического паротита | Вакцинация, З          | 05.08.2035      |                    |               |                |               |
| Профилактика и лечение дифтерии-столбняка | Ревакцинация, 7        | 07.05.2044      |                    |               |                |               |
| Трофилактика и лечение дифтерии-столбняка | Ревакцинация, 8        | 07.05.2054      |                    |               |                |               |
| Трофилактика и лечение дифтерии-столбняка | Ревакцинация, 9        | 07.05.2064      |                    |               |                |               |
| Профилактика и лечение дифтерии-столбняка | Ревакцинация, 10       | 07.05.2074      |                    |               |                |               |
| Ірофилактика и лечение дифтерии-столбняка | Ревакцинация, 11       | 07.05.2084      |                    |               |                |               |
|                                           |                        |                 |                    |               |                |               |
|                                           |                        |                 |                    |               |                |               |
| едотводы Отказы                           |                        |                 |                    |               |                |               |
| Добавить Пересчитать плановые даты Напра  | вить 👻 Печать медотвод |                 |                    |               |                | Еще 🕶         |
| Дата назначения Дата с Дата по            | Прививки               | Диагноз         | Врач               | Специальность | МО назначени   | ия Ста        |
| 27.11.2024 27.11.2025 07.12.2027          | Профилактика гриппа    | A01.2           | Тестов Тест Те_    | Терапия       | ГБУЗ ТО "Of    | ластная _ Ожи |
|                                           |                        |                 |                    |               |                |               |
|                                           |                        |                 |                    |               |                |               |
|                                           |                        |                 |                    |               |                |               |
| общения:                                  |                        |                 |                    |               |                |               |
|                                           |                        |                 |                    |               |                |               |

Рис. 12 «Иммунопрофилактика пациента» все последующие прививки пересчитались с учетом медотвода

#### Пересчет дат плановых прививок при отказе от прививки

Пересчет дат плановых прививок рассмотрим на примере пациента старше 18 лет и отказа от прививки «Профилактика гриппа» с периодом 27.11.2025г-31.12.2027г.

Через «Контроль исполнения» переходим в «АРМ Врача Поликлиника» - «Поиск пациента» добавляем пациента старше 18 лет и переходим в «Иммунопрофилактику пациента» (рис. 13).

| мунопрофилактика : Туст Тест <mark>Т</mark> ест   | *                 |                    |                  |               |                | : 0       |
|---------------------------------------------------|-------------------|--------------------|------------------|---------------|----------------|-----------|
| Записать 🔣 Сформировать календарь Открыть кал     | ендарь 🔲 Об       | новить данные из і | центральной базы | 🖶 Печать 👻    |                | EL        |
|                                                   |                   |                    |                  |               |                |           |
|                                                   |                   |                    |                  |               |                |           |
| оф. прививки Туберкулезные пробы Осложнения после | вакцинации        |                    |                  |               |                |           |
| 医 🗍 🕌 Сананачить 🛛 Ввести реакцию                 | Отмена назначени  | 1я Указать вид     | и номер прививк  | и Архив       |                |           |
| рививка                                           | Вид прививки, Но_ | План. дата         | Факт. дата       | Явка          | Медицинское р_ | Статус    |
| рофилактика краснухи                              | Вакцинация, 2     | 05.05.2018         |                  |               |                |           |
| рофилактика и лечение дифтерии-столбняка          | Ревакцинация, 5   | 07.05.2024         |                  |               |                |           |
| рофилактика гриппа                                | Вакцинация, 4     | 25.11.2025         | 27.11.2024       |               | Прививочный к_ | Выполнена |
| рофилактика гриппа                                | Вакцинация, 5     | 27.11.2025         |                  |               |                |           |
| рофилактика гриппа                                | Вакцинация, 7     | 27.11.2025         |                  |               |                |           |
| рофилактика гриппа                                | Вакцинация, 6     | 27.11.2026         | 27.11.2024       |               | Прививочный к_ | Выполнена |
| рофилактика гриппа                                | Вакцинация, 8     | 27.11.2026         |                  |               |                |           |
| рофилактика гриппа                                | Вакцинация, 9     | 27.11.2027         |                  |               |                |           |
| рофилактика гриппа                                | Вакцинация, 10    | 27.11.2028         |                  |               |                |           |
| рофилактика гриппа                                | Вакцинация, 11    | 27.11.2029         |                  |               |                |           |
| рофилактика гриппа                                | Вакцинация, 12    | 27.11.2030         |                  |               |                |           |
| рофилактика и лечение дифтерии-столбняка          | Ревакцинация, 6   | 07.05.2034         |                  |               |                |           |
| рофилактика кори-эпидемического паротита          | Вакцинация, 2     | 05.05.2035         |                  |               |                |           |
| рофилактика кори-эпидемического паротита          | Вакцинация, 3     | 05.08.2035         |                  |               |                |           |
| рофилактика и лечение дифтерии-столбняка          | Ревакцинация, 7   | 07.05.2044         |                  |               |                |           |
| рофилактика и лечение дифтерии-столбняка          | Ревакцинация, 8   | 07.05.2054         |                  |               |                |           |
| рофилактика и лечение дифтерии-столбняка          | Ревакцинация, 9   | 07.05.2064         |                  |               |                |           |
| рофилактика и лечение дифтерии-столбняка          | Ревакцинация, 10  | 07.05.2074         |                  |               |                |           |
| рофилактика и лечение дифтерии-столбняка          | Ревакцинация, 11  | 07.05.2084         |                  |               |                |           |
|                                                   |                   |                    |                  |               |                |           |
|                                                   |                   |                    |                  |               |                |           |
| дотводы Отказы                                    |                   |                    |                  |               |                |           |
| добавить Пересчитать плановые даты Направить 👻    | Печать медотвод   |                    |                  |               |                | Еще -     |
| ата назначения Дата с Дата по При                 | 18ИВКИ            | Диагноз            | Врач             | Специальность | МО назначен    | ия Ста    |
|                                                   |                   |                    |                  |               |                |           |

Рис. 13 «Иммунопрофилактика пациента»

В поле «Отказ» добавляем отказ и заполняем обязательные поля. В результате плановая дата, которая попадает в период отказа, вычеркивается (рис. 14).

| Записать                                 | Открыть календарь | бновить данные из цент | ральной базы | 🖶 Печать 👻  |                | E          |
|------------------------------------------|-------------------|------------------------|--------------|-------------|----------------|------------|
| рививка                                  | Вид прививки. Но_ | План, дата 9           | Ракт. дата   | Явка        | Медицинское р_ | Статус     |
| офилактика сриппа                        | Вакцинация 3      | 05.05.2008 2           | 5 11 2024    |             |                | Выполнена  |
| офилактика и речение вифтерии-стоябнака  | Pepakulukauka 3   | 05.05.2014             | 5.11.2024    |             |                | bbinomiena |
| офилактика полиомиелита                  | Ревакцинация 3    | 05.05.2014             |              |             |                |            |
| офилактика туперемии                     | Ревакцинация 1    | 05.05.2014             |              |             |                |            |
| офилактика и лечение лифтерии-столбняка  | Ревакцинация 4    | 05.05.2018             |              |             |                |            |
| офилактика краснухи                      | Вакцинация 2      | 05 05 2018             |              |             |                |            |
| офилактика и лечение дифтерии-столбняка  | Ревакцинация, 5   | 07.05.2024             |              |             |                |            |
| офилактика гриппа                        | Вакцинация, 4     | 25.11.2025 2           | 7.11.2024    |             | Прививочный к_ | Выполнена  |
| офилактика гриппа                        | Вакцинация, 5     | 27,11,2023             |              |             |                |            |
| офилактика гриппа                        | Вакцинация, 7     | 27.11.2025             |              |             |                |            |
| офилактика гриппа                        | Вакцинация, 6     | 27.11.2026 2           | 7.11.2024    |             | Прививочный к_ | Выполнена  |
| офилактика гриппа                        | Вакцинация, 8     | 27.11.2026             |              |             |                |            |
| офилактика гриппа                        | Вакцинация, 9     | 27.11.2027             |              |             |                |            |
| офилактика гриппа                        | Вакцинация, 10    | 27.11.2028             |              |             |                |            |
| офилактика гриппа                        | Вакцинация, 11    | 27.11.2029             |              |             |                |            |
| офилактика гриппа                        | Вакцинация, 12    | 27.11.2030             |              |             |                |            |
| офилактика и лечение дифтерии-столбняка  | Ревакцинация, 6   | 07.05.2034             |              |             |                |            |
| офилактика кори-эпидемического паротита  | Вакцинация, 2     | 05.05.2035             |              |             |                |            |
| оофилактика кори-эпидемического паротита | Вакцинация, 3     | 05.08.2035             |              |             |                |            |
| оофилактика и лечение дифтерии-столбняка | Ревакцинация. 7   | 07.05.2044             |              |             |                | -          |
| дотводы Отказы                           | Направить -       |                        |              |             |                | Еще        |
| ата назначения Дата с Дата по            | Прививки          | Boay                   | Специальн    | ОСТЬ Принин | а отказа МО н  | назначения |
| 2 11 2024 27 11 2025 21 12 20            |                   | Trans Tran Trans       | Таральн      | Горичин     |                | 2 TO "Of   |
|                                          |                   |                        |              |             |                |            |
| общения:                                 |                   |                        |              |             |                |            |

Рис. 14 «Иммунопрофилактика пациента» прививки, которые попали под отказ, вычеркиваются

После, нажимаем «Пересчитать плановые даты» и «Записать». Плановые даты изменились. Пересчет произошел корректно с учетом периода отказа и последующих плановых прививок (рис. 15).

| Иммунопрофилактика : Туст Тест Те                                                                            | ест *               |                    |                |                | : _ ×           |  |  |  |
|----------------------------------------------------------------------------------------------------|---------------------|--------------------|----------------|----------------|-----------------|--|--|--|
| 🔚 Записать 🔟 Сформировать календарь Открыть календарь 🔄 Обновить данные из центральной базы 🖨 Печать 👻 Еще 👻 |                     |                    |                |                |                 |  |  |  |
| Прививка                                                                                                    | Вид прививки, Но_   | План. дата Ф       | акт. дата Явка | Медицинск      | ое р. Статус 🔺  |  |  |  |
| Профилактика гриппа                                                                                          | Вакцинация, 3       | 05.05.2008 25      | 5.11.2024      |                | Выполнена       |  |  |  |
| Профилактика и лечение дифтерии-столбняка                                                                    | Ревакцинация, 3     | 05.05.2014         |                |                |                 |  |  |  |
| Профилактика полиомиелита                                                                                    | Ревакцинация, 3     | 05.05.2014         |                |                |                 |  |  |  |
| Профилактика туляремии                                                                                       | Ревакцинация, 1     | 05.05.2014         |                |                |                 |  |  |  |
| Профилактика и лечение дифтерии-столбняка                                                                    | Ревакцинация, 4     | 05.05.2018         |                |                |                 |  |  |  |
| Профилактика краснухи                                                                                        | Вакцинация, 2       | 05.05.2018         |                |                |                 |  |  |  |
| Профилактика и лечение дифтерии-столбняка                                                                    | Ревакцинация, 5     | 07.05.2024         |                |                |                 |  |  |  |
| Профилактика гриппа                                                                                          | Вакцинация, 4       | 25.11.2025 27      | 7.11.2024      | Прививочны     | ый к Выполнена  |  |  |  |
| Профилактика гриппа                                                                                          | Вакцинация, 5       | 27.11.2023         |                |                |                 |  |  |  |
| Профилактика гриппа                                                                                          | Вакцинация, 7       | 01.01.2028         |                |                |                 |  |  |  |
| Профилактика гриппа                                                                                          | Вакцинация, 6       | 27.11.2026 27      | 7.11.2024      | Прививочны     | ый к Выполнена  |  |  |  |
| Профилактика гриппа                                                                                          | Вакцинация, 8       | 01.01.2029         |                |                |                 |  |  |  |
| Профилактика гриппа                                                                                          | Вакцинация, 9       | 01.01.2030         |                |                |                 |  |  |  |
| Профилактика гриппа                                                                                          | Вакцинация, 10      | 01.01.2031         |                |                |                 |  |  |  |
| Профилактика гриппа                                                                                          | Вакцинация, 11      | 01.01.2032         |                |                |                 |  |  |  |
| Профилактика гриппа                                                                                          | Вакцинация, 12      | 01.01.2033         |                |                |                 |  |  |  |
| профилактика и лечение дифтерии-столоняка                                                                    | Ревакцинация, о     | 07.00.2034         |                |                |                 |  |  |  |
| Профилактика кори-эпидемического паротита                                                                    | Вакцинация, 2       | 05.05.2035         |                |                |                 |  |  |  |
| Профилактика кори-эпидемического паротита                                                                    | Вакцинация, 3       | 05.08.2035         |                |                |                 |  |  |  |
| Профилактика и лечение дифтерии-столбняка                                                                    | Ревакцинация. 7     | 07.05.2044         |                |                | • •             |  |  |  |
| Медотводы Отказы                                                                                             |                     |                    |                |                |                 |  |  |  |
| Добавить Пересчитать плановые даты Направи                                                                   | ть •                |                    |                |                | Еще 🕶           |  |  |  |
| Дата назначения Дата с Дата по                                                                               | Прививки            | Врач               | Специальность  | Причина отказа | МО назначения   |  |  |  |
| 27.11.2024 27.11.2025 31.12.2027                                                                             | Профилактика гриппа | Тестов Тест Тестов | _ Терапия      | Боязнь ПВО     | ГБУЗ ТО "Област |  |  |  |
|                                                                                                    |                     |                    |                |                |                 |  |  |  |
| Сообщения:                                                                                                   |                     |                    |                |                | ×               |  |  |  |
| <ul> <li>Необходимо пересчитать плановые даты</li> </ul>                                                     |                     |                    |                |                |                 |  |  |  |

Рис. 15 «Иммунопрофилактика пациента» все последующие прививки пересчитались с учетом отказа